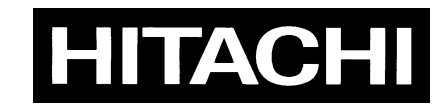

# HDTV COLOR CAMERA SK-HD1300 OPERATING INSTRUCTIONS

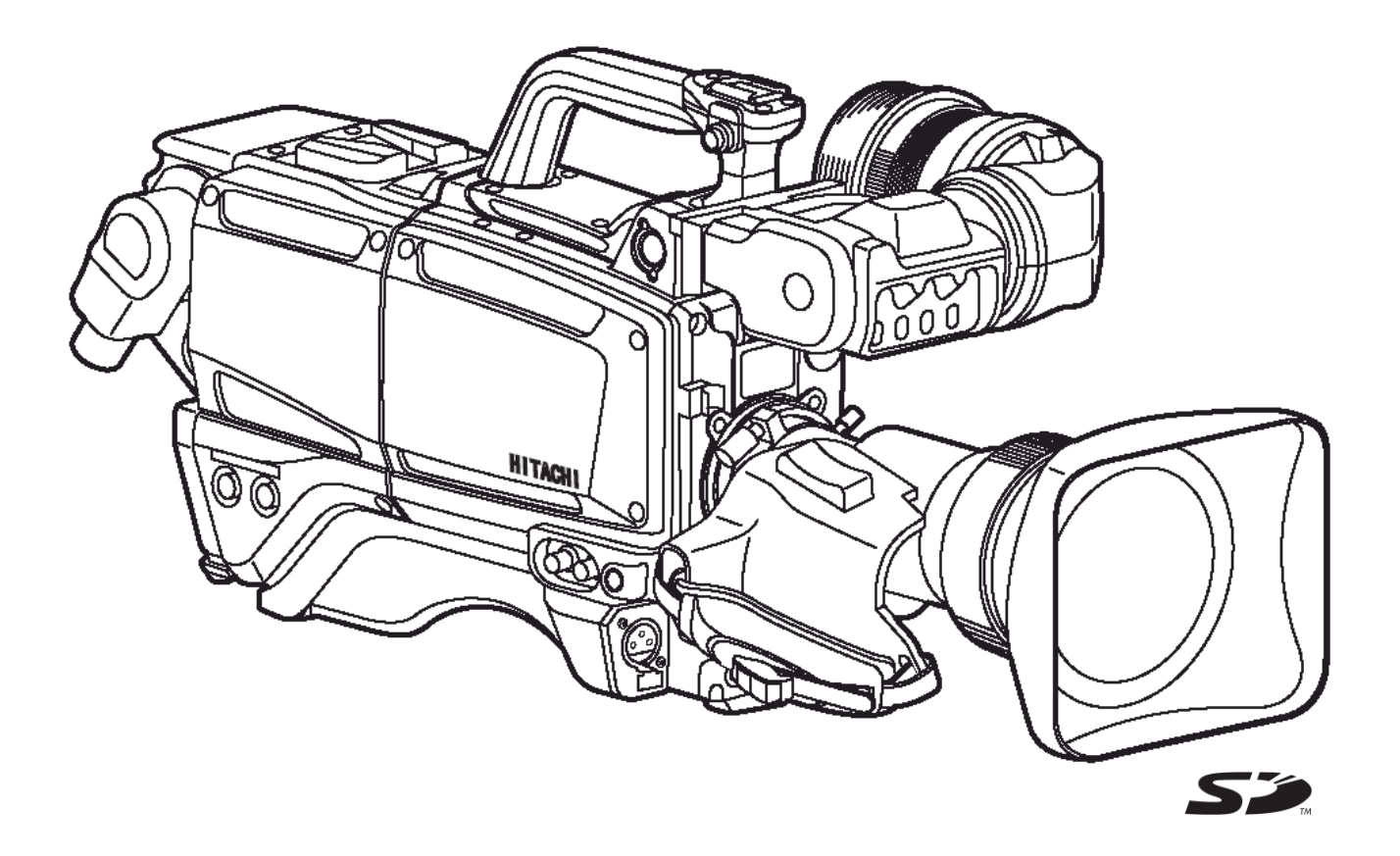

Please read these operating instructions carefully for proper operation and keep them for future reference.

# Hitachi Kokusai Electric Inc.

# Changes

## The color camera SK-HD1300 added new functions and improved the image quality.

•High Dynamic Range (HDR)

Extends the gradation for the width of the brightness like a sunshine and shade of the picture with HDR monitor.

Knee Saturation

The effect of knee saturation has been further improved.

- •Skin Tone Detail
- 3ch skin tone detail.

The effect of skin tone detail has been further improved.

- Multi format output (\*1)
  Various signal output formats are available from the camera head when on stand-alone operation. 1080p, 1080i, 720p, 29.97PsF (59.94Hz), 23.98PsF (59.94Hz) and 25PsF (50Hz)
- •Optical level display Optical level is displayed in view finder CHECK screen.
- Return embedded audio (\*1) Two channels audio signals embedded on any SDI return inputs: RET.A1~A4 and RET.B1~B2 can be brought out from camera adaptor HD-SDI2 output with return video.
- •Tracker (\*1) INCOM2 can talk to INCOM1 as Tracker.
- •Hundle switch (option) A RET button and an INCOM TALK button can be mounted instead of the accessory shoe.

# These new functions are available with the following version or later version.

CPU version: V1.20 or later version. VIDEO version: V1.200 or later version

### Note

(\*1) Need camera control unit CU-HD1300 (CPU software V1.20 and FPGA software V1.200 or later version) and camera adaptor CA-HF1300 (FPGA software version: V1.200 or later version).

# High Dynamic Range (HDR)

#### Menu

## TOP MENU $\rightarrow$ COLOR MENU $\rightarrow$ GAMMA1 $\rightarrow$ GAMMA2

#### GAMMA2 menu

| ■GAMM          | 1A               | 2 : <              |                  | SCENE | 0 |
|----------------|------------------|--------------------|------------------|-------|---|
| U. GA<br>ULTF  | MMA TE<br>Ragamm | 3 L : 1<br>1 A : C | (90)<br>9 F F    | %)    |   |
| H D R<br>H D R | SELECT           | :C                 | ) F F<br>I L G 6 | 0 0   |   |
| BLK<br>BLK     | STR LE<br>STRETC | EV :<br>СН : С     | 0<br>9 F F       |       |   |
| INIT           | IALIZE           | :                  |                  |       |   |

| Item        | Setting                                                                  | Initial | Description                                                 |
|-------------|--------------------------------------------------------------------------|---------|-------------------------------------------------------------|
|             |                                                                          | setting |                                                             |
| U.GAMMA TBL | 1(90%),<br>2(85%),<br>3(80%),<br>4(75%),<br>5(70%),<br>6(65%),<br>7(50%) | 1(90%)  | Select ultra gamma curve                                    |
| ULTRA GAMMA | ON, OFF                                                                  | OFF     | ultra gamma ON and OFF                                      |
| HDR         | ON, OFF                                                                  | OFF     | HDR ON and OFF                                              |
| HDR SELECT  | HLG600,<br>HLG1200,<br>HPQ                                               | HLG600  | Select HDR mode                                             |
| BLK STR LEV | 0 to 11                                                                  | 0       | Select gamma curve value from table                         |
| BLK STRETCH | ON, OFF                                                                  | OFF     | Black Stretch ON and OFF                                    |
| INITIALIZE  | _                                                                        | _       | Press the MENU SEL buttons to initialize GAMMA2 menu items. |

#### Note

When using the HDR function, a monitor corresponding to HDR is needed. Select the monitor's HDR mode to match with the camera HDR SELECT.

| HDR SELECT | Monitor setting     |
|------------|---------------------|
| HLG600     | ARIB STD-B67 or HLG |
| HLG1200    |                     |
| HPQ        | SMPTE ST 2084 or PQ |

# **Knee Saturation**

#### Menu

## TOP MENU $\rightarrow$ COLOR MENU $\rightarrow$ KNEE/CLIP1 $\rightarrow$ KNEE/CLIP2

#### **KNEE/CLIP2** menu

| ■KNEE/CLIP 2                               | 2:< SCENE (                           | כ |
|--------------------------------------------|---------------------------------------|---|
| KNEE SAT<br>POINT<br>SLOPE<br>MODE<br>KNEE | : OF F<br>: 0<br>: 0<br>: NAM<br>: ON |   |
| WHITE CLIP<br>WHITE CLIP<br>INITIALIZE     | : - 16<br>: ON<br>:                   |   |

| Item       | Setting     | Initial | Description                                               |
|------------|-------------|---------|-----------------------------------------------------------|
|            |             | setting |                                                           |
| KNEE SAT   | ON,OFF      | OFF     | Knee Saturation function ON and OFF.                      |
| POINT      | -128 to 127 | 0       | Adjust Knee Saturation point.                             |
| SLOPE      | -128 to 127 | 0       | Adjust Knee Saturation slope.                             |
| MODE       | NAM, Y      | NAM     | Select Knee Saturation mode.                              |
| WHITE CLIP | -128 to 127 | -16     | Adjust White Clip level.                                  |
| WHITE CLIP | ON,OFF      | ON      | White Clip function ON and OFF.                           |
| INITIALIZE | _           | _       | Press the MENU SEL buttons to initialize this menu items. |

#### Note

Very bright portion of high light scene is reduced color saturation and changed hue. This Knee Saturation compensates this effect and makes more natural color reproduction.

# **Skin Tone Detail**

#### Menu

## TOP MENU → DETAIL MENU → <u>SKIN DTL1</u> / <u>SKIN DTL2</u> / <u>SKIN DTL3</u>

#### SKIN DTL menu ■SKIN

| SKIN DTL 1:> SCENE 0                             | Item        | Setting     | Initial<br>setting | Description                                                     |
|--------------------------------------------------|-------------|-------------|--------------------|-----------------------------------------------------------------|
| CH1. A. PHASE: PUSH > 1SEC<br>S DTL LEVEL $-128$ | CH1 A.PHASE | -           | -                  | Set CH1 skin tone detail phase *1                               |
| PHASE: 114                                       | S.DTL LEVEL | -128 to 127 | -128               | Adjust CH1 skin tone detail level                               |
| WIDTH: 100<br>THRESHOLD: -96<br>SKIN DTH: 055    | PHASE       | 0 to 359    | 114                | Set & adjust CH1 skin tone detail phase.                        |
| GATE1 : OFF<br>DETAIL: OFF                       | WIDTH       | -128 to 127 | -100               | Range setting of the CH1 skin tone phase                        |
| INITIALIZE :                                     | THRESHOLD   | -128 to 127 | -96                | Threshold level for Skin tone Detail set                        |
|                                                  | SKIN DTL1   | ON, OFF     | OFF                | CH1 skin tone detail ON and OFF                                 |
|                                                  | SKIN GATE1  | ON, OFF     | OFF                | CH1 skin tone gate ON and OFF                                   |
|                                                  | SKIN DETAIL | ON, OFF     | OFF                | All channel skin tone detail ON and OFF                         |
|                                                  | INITIALIZE  | -           | -                  | Press the MENU SEL buttons to initialize SKIN DTL 1 menu items. |

| SKIN DTL 2:> SCENE 0                                                          | Item                                | Setting                      | Initial          | Description                                                                                                 |
|-------------------------------------------------------------------------------|-------------------------------------|------------------------------|------------------|----------------------------------------------------------------------------------------------------|
| CH2. A. PHASE: PUSH > 1SEC<br>S. DTL LEVEL: -128<br>PHASE: 114<br>WIDTH: -100 | CH2 A.PHASE<br>S.DTL LEVEL<br>PHASE | -<br>-128 to 127<br>0 to 359 | -<br>-128<br>114 | Set CH2 skin tone detail phase *1<br>Adjust CH2 skin tone detail level<br>Set & adjust CH2 skin tone detail |
| THRESHOLD: -96<br>SKIN DTL2 : OFF<br>GATE2 : OFF<br>DETAIL: OFF               | WIDTH                               | -128 to 127                  | -100             | phase.<br>Range setting of the CH2 skin tone<br>phase                                                       |
| INITIALIZE :                                                                  | THRESHOLD                           | -128 to 127                  | -96              | Threshold level for CH2 skin tone<br>detail set                                                             |
|                                                                               | SKIN DTL2                           | ON, OFF                      | OFF              | CH2 skin tone detail ON and OFF                                                                             |
|                                                                               | SKIN GATE2                          | ON, OFF                      | OFF              | CH2 skin tone gate ON and OFF                                                                               |
|                                                                               | SKIN DETAIL                         | ON, OFF                      | OFF              | All channel skin tone detail ON and<br>OFF                                                                  |
|                                                                               | INITIALIZE                          | _                            | -                | Press the MENU SEL buttons to initialize SKIN DTL 2 menu items.                                             |

| ∎SKIN            | DTL                                  | 3:>                                        | SCE                             | ENE O   |
|------------------|--------------------------------------|--------------------------------------------|---------------------------------|---------|
| CH3. A<br>S. DTL | A. PHA<br>- LEV<br>PHA               | SE:PUS<br>EL:-12<br>SE: 11                 | SH ><br>28<br>14                | 1 S E C |
| THF<br>SKIN      | WID<br>RESHO<br>DTL3<br>GATE<br>DETA | TH:-10<br>LD:-9<br>:0FF<br>3:0FF<br>IL:0FF | ) 0<br>) 6<br><del>-</del><br>- |         |
| INIT             |                                      | E :                                        |                                 |         |

| Item        | Setting     | Initial | Description                          |
|-------------|-------------|---------|--------------------------------------|
|             |             | setting |                                      |
| CH3 A.PHASE | -           | -       | Set CH3 skin tone detail phase *1    |
| S.DTL LEVEL | -128 to 127 | -128    | Adjust CH3 skin tone detail level    |
| PHASE       | 0 to 359    | 114     | Set & adjust CH3 skin tone detail    |
|             |             |         | phase.                               |
| WIDTH       | -128 to 127 | -100    | Range setting of the CH3 skin tone   |
|             |             |         | phase                                |
| THRESHOLD   | -128 to 127 | -96     | Threshold level for Skin tone Detail |
|             |             |         | set                                  |
| SKIN DTL3   | ON, OFF     | OFF     | CH3 skin tone detail ON and OFF      |
| SKIN GATE3  | ON, OFF     | OFF     | CH3 skin tone gate ON and OFF        |
| SKIN DETAIL | ON, OFF     | OFF     | All channel skin tone detail ON and  |
|             |             |         | OFF                                  |
| INITIALIZE  |             | _       | Press the MENU SEL buttons to        |
|             | -           | -       | initialize SKIN DTL 3 menu items.    |

# Multi format output

### Menu

# TOP MENU $\rightarrow$ OTHERS MENU $\rightarrow$ <u>SDI OUTPUT</u>

#### SDI OUTPUT menu

| SDI OUTPUT                          | : <                                       |
|-------------------------------------|-------------------------------------------|
| SK HD-SDI<br>MON FORMAT<br>MON CHAR | : MON I TOR<br>: 1080i<br>: ON<br>: 1080i |
| CA HD SDII                          | : 10801                                   |
| RET A/B SEL                         | : 23. 98PSF<br>_ : B                      |

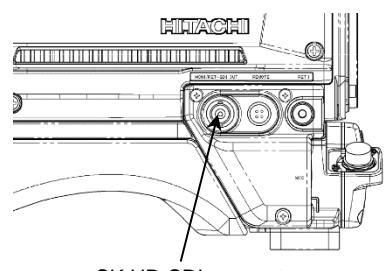

SK HD-SDI connector

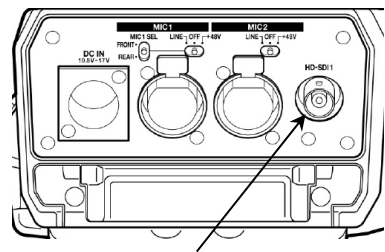

CA HD-SDI1 connector

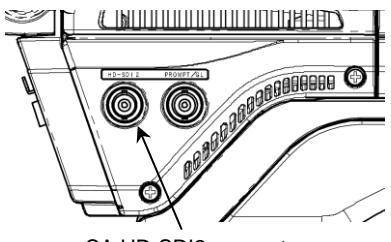

CA HD-SDI2 connector

| Item        | Setting       | Initial   | Description                       |
|-------------|---------------|-----------|-----------------------------------|
|             | _             | setting   | _                                 |
| SK HD-SDI   | MONITOR,      | MONITOR   | MON/RET output setting            |
|             | VF,           |           |                                   |
|             | RET           |           |                                   |
| MON FORMAT  | 1080p, 1080i  | 1080i     | MON/RET output setting            |
|             | 720p,         |           |                                   |
|             | 1080 PsF      |           |                                   |
| MON CHAR    | ON, OFF       | ON        | Adds character on MON OUT         |
| CA HD-SDI1  | 1080p, 1080i, | 1080i     | Sets HD-SDI1 format.              |
|             | 720p,         |           |                                   |
|             | 1080 PsF      |           |                                   |
| CA HD-SDI2  | 1080p, 1080i, | 1080i     | Sets HD-SDI2 format               |
|             | 720p,         |           |                                   |
|             | 1080 PsF      |           |                                   |
| PsF MODE    | [59.94Hz      | [59.94Hz  | Sets PsF(Segmented Frame)         |
|             | mode]         | mode]     | frequency, when setting SK HD-    |
|             | 23.98PsF,     | 23.98 PsF | SDI or CA HD-SDI1/2 to 1080PsF    |
|             | 29.97 PsF     | [50Hz     |                                   |
|             | [50Hz mode]   | mode]     |                                   |
|             | 25PsF         | 25 PsF    |                                   |
| RET A/B SEL | А, В          | А         | Selects from RET A and RET B.     |
|             |               |           | The return signal selected by RET |
|             |               |           | SW in the CA is output when       |
|             |               |           | setting RET A.                    |
|             |               |           | The return signal selected in CCU |
|             |               |           | menu is output when setting RET   |
|             |               |           | В                                 |

#### Note

CU-HF1300F has only HD-SDI1 and HD-SDI2. RET B of HD-SDI2 can be selected only when connecting CU-HF1300FT or CU-HD1300F.

CX-HD1300 has three outputs of HD-SDI. HD-SDI2 can be selected RET only when connecting CU-HD1300T.

# **Optical level display**

## **CHECK SCREEN**

| CS-1 SW : ZEBRA         |
|-------------------------|
| LENS VTR : TALK         |
| HANDLE 1: RET-1 2: TALK |
| VIDEO CTEMP: 4300K      |
| CAM OPT LEV: [          |
| CCU OPT LEV: [III]      |

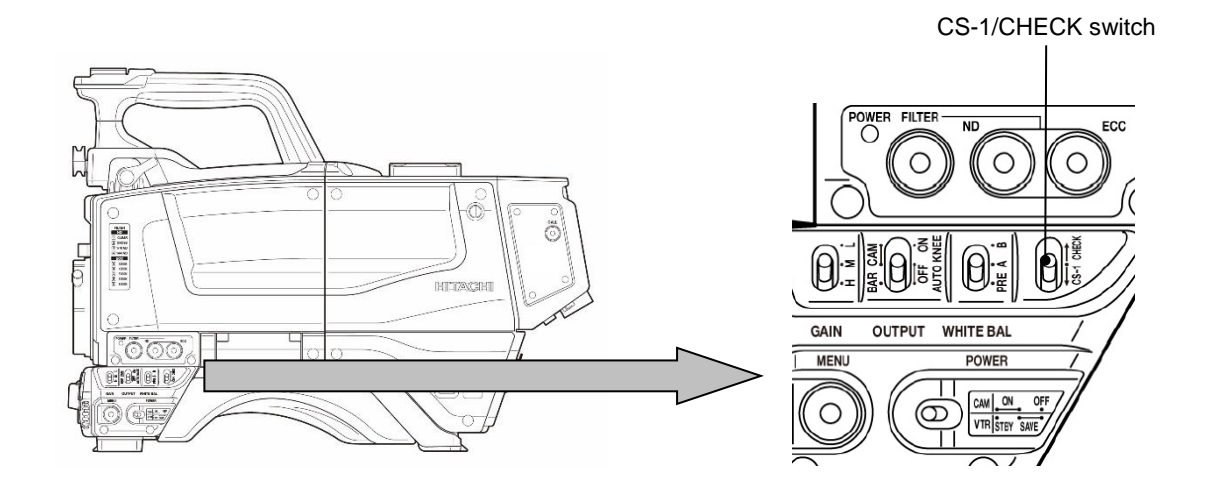

# **Return embedded audio**

#### Menu

## TOP MENU $\rightarrow$ OTHERS MENU $\rightarrow$ <u>INCOM1</u> / <u>INCOM2</u>

#### INCOM1 menu

| INCOM1     | : <   |
|------------|-------|
| I NCOM     | : L+R |
| PGM1       | : L+R |
| PGM2       | : L+R |
| EMB1       | :     |
| EMB2       | :     |
| SIDE TONE  | : 64  |
| EMB VOLUME | : 64  |

| Item        | Setting      | Initial | Description                       |
|-------------|--------------|---------|-----------------------------------|
|             |              | setting |                                   |
| INCOM (*)   | −, L, R, L+R | L+R     | INCOM is assigned to a headset.   |
| PROD (*)    | —, L, R, L+R | L+R     | PROD is assigned to a headset.    |
| ENG (*)     | -, L, R, L+R | L+R     | ENG is assigned to a headset.     |
| PGM1        | −, L, R, L+R | L+R     | PGM1 is assigned to a headset.    |
| PGM2        | -, L, R, L+R | L+R     | PGM2 is assigned to a headset.    |
| EMB1        | -, L, R, L+R |         | EMB1 is assigned to a headset.    |
| EMB2        | −, L, R, L+R |         | EMB2 is assigned to a headset.    |
| TRACKER (*) | -, L, R, L+R | L       | TRACKER is assigned to a headset. |
| SIDE TONE   | 0 to 127     | 64      | Adjust side tone level.           |
| EMB VOLUME  | 0 to 127     | 64      | Adjust embedded volume level.     |

#### Note

INCOM is only NTSC area type. PROD is only PAL area type. ENG is only PAL area type. TRACKER is only PAL area type.

PAL area type

NTSC area type

: <

: L+R

: L+R : L+R

: L+R

: ----

: L+R

: 64 : 64

#### **INCOM2** menu

INCOM1

PROD

ENG PGM1

PGM2

EMB1

EMB2

TRACKER

SIDE TONE EMB VOLUME

| INCOM2                  | : <            |
|-------------------------|----------------|
| INCOM                   | : L+R          |
| PGM1<br>PGM2            | : L+R<br>: L+R |
| EMB1<br>EMB2            | :              |
|                         |                |
| SIDE TONE<br>EMB VOLUME | : 64<br>: 64   |

#### NTSC area type

| ■ I N C O M 2                               | : <                                   |
|---------------------------------------------|---------------------------------------|
| PROD<br>ENG<br>PGM1<br>PGM2<br>EMB1<br>EMB2 | : L+R<br>: L+R<br>: L+R<br>: L+R<br>: |
| SIDE TONE<br>EMB VOLUME                     | : 64<br>: 64                          |

| Item       | Setting      | Initial setting | Description                     |
|------------|--------------|-----------------|---------------------------------|
| INCOM (*)  | —, L, R, L+R | L+R             | INCOM is assigned to a headset. |
| PROD (*)   | —, L, R, L+R | L+R             | PROD is assigned to a headset.  |
| ENG (*)    | —, L, R, L+R | L+R             | ENG is assigned to a headset.   |
| PGM1       | −, L, R, L+R | L+R             | PGM1 is assigned to a headset.  |
| PGM2       | -, L, R, L+R | L+R             | PGM2 is assigned to a headset.  |
| EMB1       | -, L, R, L+R | —               | EMB1 is assigned to a headset.  |
| EMB2       | −, L, R, L+R | —               | EMB2 is assigned to a headset.  |
| SIDE TONE  | 0 to 127     | 64              | Adjust side tone level.         |
| EMB VOLUME | 0 to 127     | 64              | Adjust embedded volume level.   |

#### Note

INCOM is only NTSC area type. PROD is only PAL area type. ENG is only PAL area type.

PAL area type

# Tracker

#### Menu

## TOP MENU $\rightarrow$ OTHERS MENU $\rightarrow$ <u>CA TRACKER</u>

#### CA TRACKER menu

| ■CA TRACKER | : <        |              |              |                                |                                  |
|-------------|------------|--------------|--------------|--------------------------------|----------------------------------|
| PROD : L+R  | : L+R      | Item         | Setting      | Initial<br>setting             | Description                      |
| PGM1        | : L+R      | PROD         | -, L, R, L+R | L+R                            | INCOM is assigned to a headset.  |
| PGM2        | PGM2 : L+R | ENG          | -, L, R, L+R | L+R                            | PROD is assigned to a headset.   |
| INCOM1 :L+R | PGM1       | -, L, R, L+R | L+R          | PGM1 is assigned to a headset. |                                  |
| INCOM1 VOL  | : 64       | PGM2         | -, L, R, L+R | L+R                            | PGM2 is assigned to a headset.   |
|             |            | INCOM1       | -, L, R, L+R | L+R                            | INCOM1 is assigned to a headset. |
|             |            | INCOM1 VOL   | 0 to 127     | 64                             | Adjust intercom1 volume level.   |

#### Note

When CA-CS SW is set TRACKER, the INCOM2 works as TRACKER intercom. (PAL area type only)

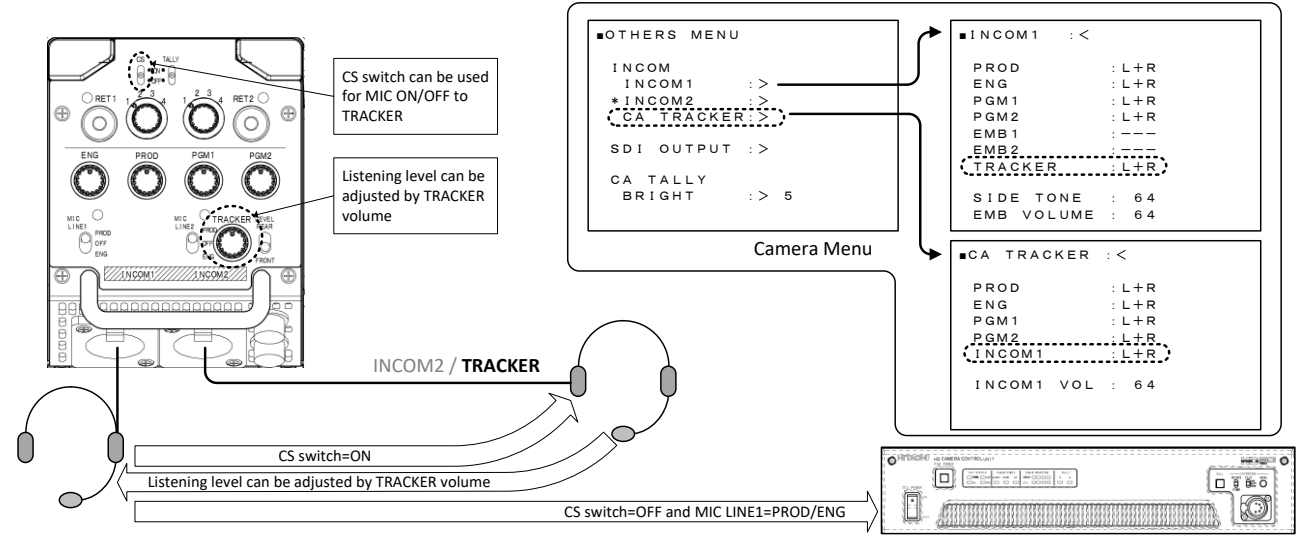

# Hundle switch (option)

### Menu

## TOP MENU → <u>CUSTOM SW MENU</u>

#### **CUSTOM SW MENU (main menu)**

| ■CUSTOM SW MENU                                                                                                    | Item               | Setting                                                                      | Initial<br>setting | Description                 |
|----------------------------------------------------------------------------------------------------|--------------------|------------------------------------------------------------------------------|--------------------|-----------------------------|
| CS-1 SW : ZEBRA<br>CA-CS SW :<br>LENS VTR SW: TALK<br>HANDLE 1 SW: RET-1<br>HANDLE 2 SW: ENG<br>INCOM SW : INCOM1<br>INCOM HEAR : CA REAR | CS-1 SW            | ZEBRA,<br>MARKER,<br>VF-DTL,<br>QUICK FOCUS,<br>FAW<br>D.EXTENDER<br>VF ZOOM | ZEBRA              | Set CS-1 switch             |
| NTSC area type                                                                                                    | CA-CS SW           | ,<br>VF-DTL,<br>MARKER1,<br>MARKER2                                          |                    | Set CS switch on the CA.    |
| CUSTOM SW MENU<br>CS-1 SW : ZEBRA<br>CA-CS SW :<br>LENS VIR SW: TALK                                                                      |                    | D.EXTENDER<br>VF ZOOM<br>RETURN MIX<br>TRACKER                               |                    |                             |
| HANDLE 1 SW:RET-1<br>HANDLE 2 SW:ENG                                                                                                    | LENS VTR SW        | RET-2, ENG, PD                                                               | ENG                | Set VTR switch in the Lens. |
| INCOM SW : INCOM1<br>FRONT INCOM: ENG                                                                                                    | HANDLE1 SW<br>(*)  | OFF, RET-1, RET-2<br>ENG, PD                                                 | RET-1              | Set Handle 1switch.         |
|                                                                                                    | HANDLE2 SW<br>(*)  | OFF, RET-1, RET-2<br>ENG, PD                                                 | ENG                | Set Handle 2switch.         |
| PAL area type                                                                                                    | INCOM SW           | INCOM1<br>INCOM2<br>INCOM1+2                                                 | INCOM1             |                             |
|                                                                                                    | INCOM HEAR<br>(*)  | CA REAR, PD+ENG                                                              | CA REAR            |                             |
|                                                                                                    | FRONT INCOM<br>(*) | ENG, PD                                                                      | ENG                |                             |
|                                                                                                    | Note<br>HANLDE1 SW | , and HANDLE2 SW                                                             | are the function   | for HANDLE SWITCH           |

option.

A RET button and an INCOM TALK button can be mounted instead of the accessory shoe.

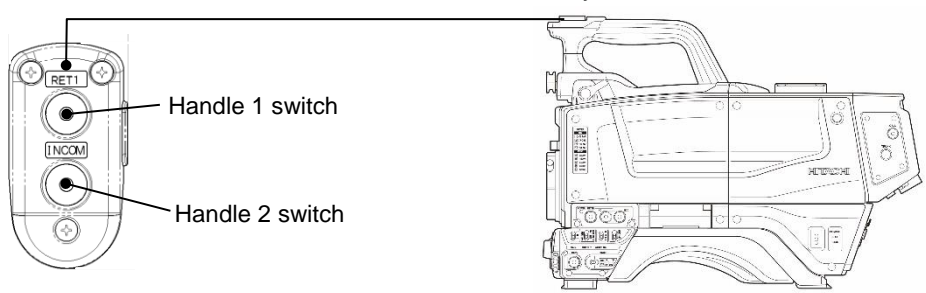

#### Accessory shoe